## Legge til skriver for elever.

## På PC med Windows 11

Trykk Windows-tasten og åpne innstillinger (tannhjulet).

Trykk på "Bluetooth og enheter» og velg "Skrivere og skannere".

Trykk på "Legg til skriver" og bla ned til "Legg til ny enhet manuelt".

Velg "Legg til en skriver ved å bruke TCP/IP-adresse eller et vertsnavn".

Velg enhetstype "Identifiser automatisk".

Tast inn IP-adressen til skriveren du vil legge til fra tabellen under i det øverste feltet og trykk neste.

Skriv inn et beskrivende navn på skriveren (frivillig) og trykk neste, neste og fullfør.

HVIS man havner på "Installer skriverdriveren", så velg Microsoft og Microsoft PCL6 Class driver.

## På Mac

Trykk på Apple-ikon oppe til venstre og videre systeminnstillinger/systemvalg.

Trykk på skrivere og skannere.

Trykk på + tegnet under skrivere, og velg "globusen" i neste dialogboks.

Skriv inn IP-adressen fra tabellen under i til skriveren du vil legge til.

I feltet navn kan man bytte ut IP-adressen med et mere gjenkjennbart navn som for eksempel "Elever Atriet".

I feltet Bruk: velger man "generisk PCL-skriver" med pilene til høyre.

Trykk på knappen "Legg til" og skriveren blir lagt til.

Gjenta prosessen for å legge til flere skrivere.

| Navn                   | Modell                           | IP-adresse    |
|------------------------|----------------------------------|---------------|
| HVG - Bibliotekskriver | HP PageWide Pro 477dw MFP        | 172.20.136.41 |
| HVG - Elever elektro   | HP PageWide mfp P77740z          | 172.20.136.51 |
| HVG - Elever Atriet    | HP PageWide Pro 477dw MFP        | 172.20.136.72 |
| HVG - Elever Rom 197a  | HP LaserJet M402dw               | 172.20.136.50 |
| HVG - Elever Fagskolen | Canon IR adv DX C5850i           | 172.20.136.55 |
| HVG - Elever IT kontor | HP Color LaserJet Pro MFP 4302dw | 172.20.136.53 |
| HVG - Elever kaia      | HP LaserJet Pro m401dn           | 172.20.136.54 |
| LOSA - Måsøy           | HP PageWide Pro 477dw            | 172.20.66.179 |
| LOSA - Berlevåg        | HP LaserJet M477fdw              | 172.20.66.122 |
| LOSA - Lebesby         | HP Color LaserJet MFP 4302dw     | 172.20.80.37  |
| LOSA - Båtsfjord       | HP LaserJet 500 color MFP M570dw | 172.20.66.126 |
| LOSA - Tana            | HP PageWide Pro 477dw MFP        | 172.20.192.52 |

## Tabell